## Passo a passo:

Protocolo online

1º Acesse o portal da Prefeitura Municipal de Pouso Alegre e clique AUTOATENDIMENTO, conforme ilustrado abaixo: pousoalegre.atende.net

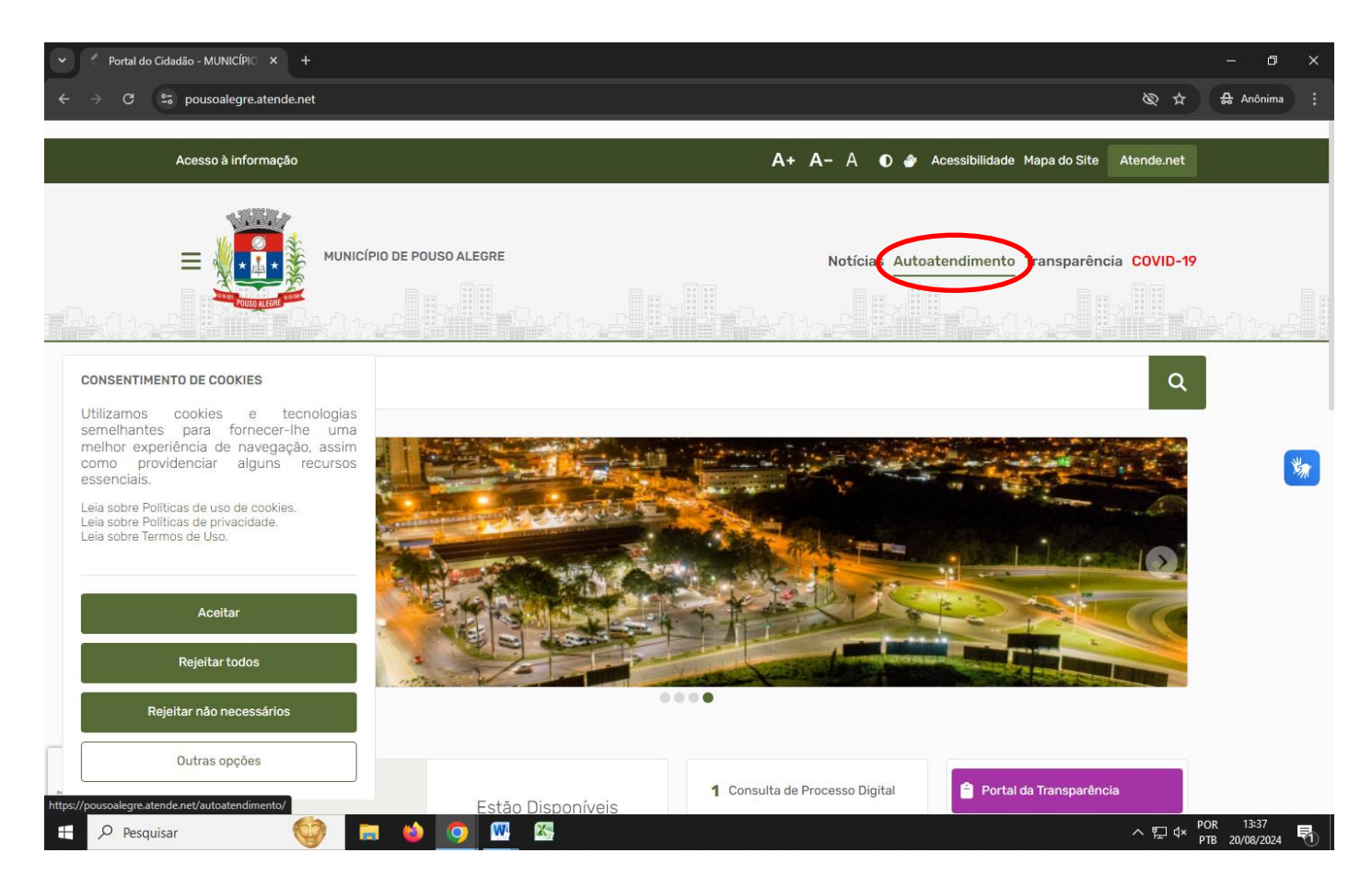

## 2º Clique na opção CIDADÃO, OBRAS PRIVADAS, Mais Serviços - página 2

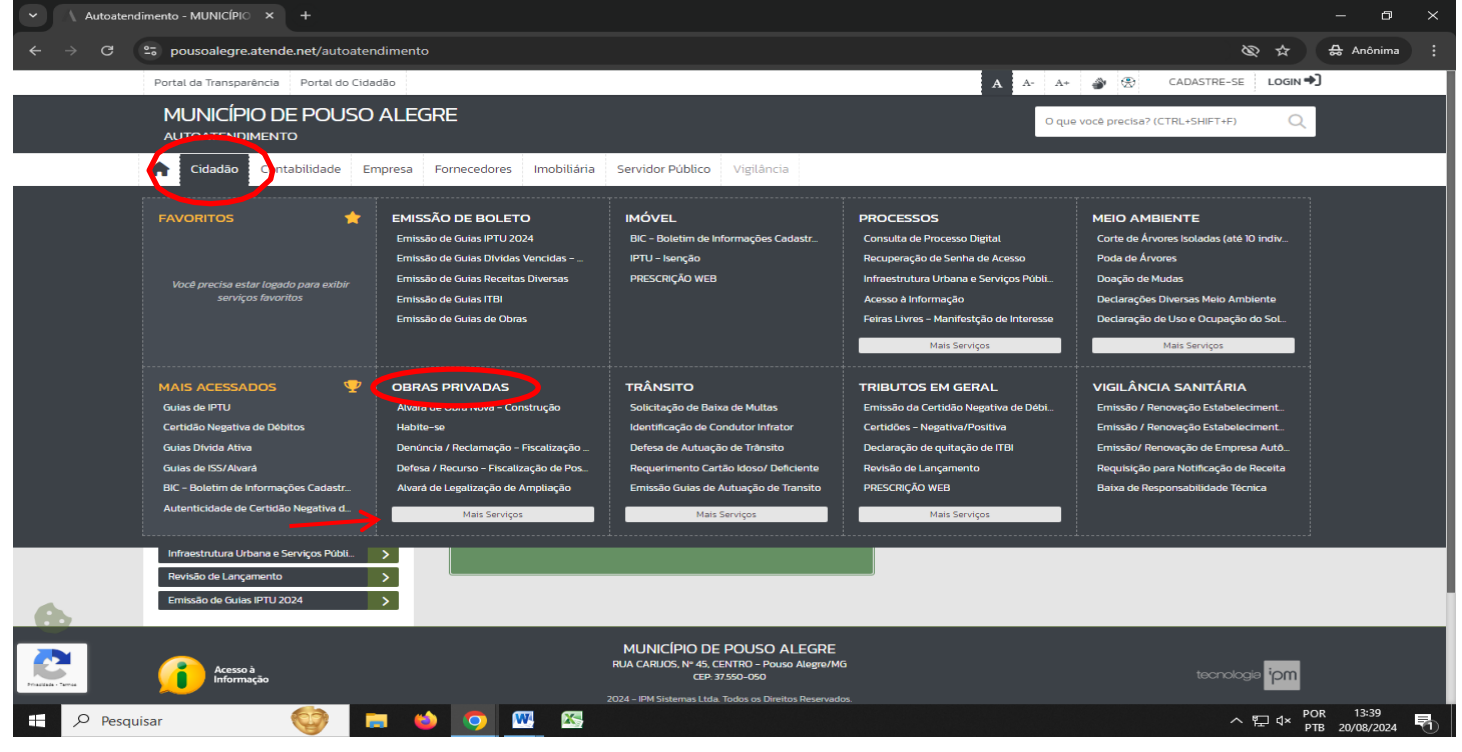

## 3º Vá em DESARQUIVAMENTO ALVARÁ/HABITE-SE, depois clique em SOLICITAR

| ✓ ∧ Autoaten         | dimento - MUNICÍPIO × +                                      |                                                                       | – 6 ×                                |
|----------------------|--------------------------------------------------------------|-----------------------------------------------------------------------|--------------------------------------|
| ← → C                | 25 pousoalegre.atende.net/autoatendimento,                   | servicos/perfil/2/padrao/2/pg/2                                       | 🕲 ☆ 🔒 Anônima :                      |
|                      | Portal da Transparência Portal do Cidadão<br>AUTOATENDIMENTO |                                                                       | A A+ A+ 🚱 🛞 CADASTRE-SE LOGIN 🕈      |
|                      | ✿ Cidadão Contabilidade Empresa                              | Fornecedores Imobiliária Servidor Público Vigilância                  |                                      |
|                      | SERVIÇOS DESTAQUE                                            | ♠ > Serviços                                                          |                                      |
|                      |                                                              | CIDADÃO: OBRAS PRIVADAS                                               |                                      |
|                      | Consulta de Licitações                                       | 🖬 Todos 🌟 Favoritos                                                   | Ordenação Mais Acessados 🗸           |
|                      | Recadastramento                                              | Desarquivamento Alvará/ Habite-se                                     | Solicitar                            |
|                      | Contagem de tempo - Férias Prêmio                            | Renovação de Alvará de Obras Privadas                                 | Solicitar Detalhes                   |
|                      | Enviar Proposta de Licitações                                | Confrontante Município – para fins de Retificação                     | Solicitar Detailhes                  |
|                      | ITBI-URBANO                                                  | ☆ DECLARAÇÃO DE ZONEAMENTO                                            | Solicitar Detailhes                  |
|                      | IPTU - Isenção                                               | ☆ Alvará de Ampliação                                                 | Solicitar Detalhes                   |
|                      | Transporte de pacientes                                      | ☆ Licenças especiais para eventos públicos - Fiscalização de Posturas | Solicitar Detalhes                   |
|                      | Infraestrutura Urbana e Serviços Públi                       | ☆ Unificação e Unificação/ Retificação                                | Solicitar Detailnes                  |
|                      | Revisão de Lançamento                                        | ☆ Alvará de Reforma                                                   | Solicitar Detalhes                   |
| ~                    |                                                              | 🟠 Fisc. de Obras - Denúncia / Reclamação                              | Solicitar Detailnes                  |
| 0                    |                                                              | ☆ Alvará de Legalização                                               | Solicitar Detalhes                   |
| Principale - Terrise |                                                              | Primeira 2 3 Útima                                                    | Foram encontrados (as) 38 Serviços   |
| E 🔎 Pesqu            | uisar 🜍 🖬 👹                                                  | <b>•</b>                                                              | ヘ 및 d× POR 13:47<br>● PTB 20/08/2024 |

4º Se não tiver preenchido o Requerimento, vá em clique aqui para imprimir e preenchê-lo. Caso já tenha, vá em prosseguir

| Autoatendimento - MUNICÍPIO × +                         |                                                                                  | - 0 X                                           |
|---------------------------------------------------------|----------------------------------------------------------------------------------|-------------------------------------------------|
| ← → C S pousoalegre.atende.net/autoatendimento/se       | ervicos/e-desarquivamento-alvara-habitese/detalhar/1                             | 🕲 ☆ 🔒 Anônima 🗄                                 |
| Portal da Transparência Portal do Cidadão               |                                                                                  | A A- A+ 💣 🛞 CADASTRE-SE LOGIN+)                 |
| MUNICÍPIO DE POUSO ALEGR<br>autoatendimento             | E                                                                                | O que vocé precisa? (CTRL+SHIFT+F) Q            |
| Cidadão Contabilidade Empresa F                         | ornecedores Imobiliária Servidor Público Vigilância                              |                                                 |
| SERVIÇOS DESTAQUE                                       | ♠ > Serviços > Desarquivamento Alvará/ Habite-se                                 |                                                 |
|                                                         | ☆ Desarquivamento Alvará/ Habite-se ∎ጏ                                           |                                                 |
| Consulta de Licitações > Consulta de Processo Digital > |                                                                                  |                                                 |
| Recadastramento                                         | - Requerimento Clique aqui.                                                      |                                                 |
| Consulta e Autenticidade da Certidão                    |                                                                                  |                                                 |
| Enviar Proposta de Licitações                           | Prosseguir                                                                       |                                                 |
| ITBI-RURAL                                              | Voltar                                                                           |                                                 |
| ITBI CARTA DE DATA                                      | Access Déside                                                                    |                                                 |
| IPTU - Isenção                                          | Acesso Rapido                                                                    |                                                 |
| Emissão do Comprovante de Rendirme                      | Processos em Tramitação                                                          | TRANSPORTE DE PACIENTES                         |
| Infraestrutura Urbana e Serviços Públi.                 | Consulte seus protocolos                                                         | Clique aqui para preencher o formulário!        |
| Ernissão de Guias IPTU 2024                             |                                                                                  |                                                 |
|                                                         | Transporte de pacientes (TFD).<br>Formulário para transporte de pacientes (TFD). |                                                 |
| 🕂 🔎 Pesquisar 🛛 🗐 🚺                                     | o 🚾 🕾                                                                            | ^ 문 d× <sup>POR</sup> 13:53<br>PTB 20/08/2024 ♥ |

## 5º Preencha todos os campos com o que se pede

|                | Portal da Transparência Portal do Cidadão                                                                             |                                                           |                                                                                                 |                             | A A- A+ 📣 🛞                                                                                 | CADASTRE-SE LOGIN    | Ð |  |
|----------------|----------------------------------------------------------------------------------------------------|-----------------------------------------------------------|-------------------------------------------------------------------------------------------------|-----------------------------|---------------------------------------------------------------------------------------------|----------------------|---|--|
|                |                                                                                                    |                                                           |                                                                                                 |                             |                                                                                             |                      |   |  |
|                | SERVIÇOS DESTAQUE                                                                                                    | Serviços > Des                                            | arquivamento Alvará/ Habite                                                                     | e-se                        |                                                                                             |                      |   |  |
|                | 🛱 Desarquivamento Alvará/ Habite-se 🖞                                                                                 |                                                           |                                                                                                 |                             |                                                                                             |                      |   |  |
|                | Consulta de Licitações > Consulta de Processo Digital >                                                               | Campos Obrígatórios     Descreva abaixo a sua solicitação |                                                                                                 |                             |                                                                                             |                      |   |  |
|                | Recadastramento                                                                                                    | Nome do Solicitante *                                     |                                                                                                 |                             |                                                                                             |                      |   |  |
|                | Consulta e Autenticidade da Certidão >                                                                                | Email *                                                   |                                                                                                 |                             |                                                                                             | _                    |   |  |
|                | Enviar Proposta de Licitações                                                                                         | Contato *                                                 | ()                                                                                              |                             |                                                                                             | _                    |   |  |
|                | ITBI-RURAL                                                                                                    | CPF/CNPJ *                                                |                                                                                                 |                             |                                                                                             |                      |   |  |
|                | ITBI-URBANO                                                                                                    | Endereço *                                                |                                                                                                 |                             |                                                                                             |                      |   |  |
|                | ITBI CARTA DE DATA                                                                                                    | N° *                                                      |                                                                                                 | Bairro *                    |                                                                                             |                      |   |  |
|                | Transporte de pacientes                                                                                               | UF *                                                      | Selecior ¥                                                                                      | Cidade *                    | Selecione                                                                                   | ~                    |   |  |
|                | Emissão do Comprovante de Rendime 🕒                                                                                   | Cadastro Imobiliário *                                    | Dig                                                                                             | ite aqui para               | a consultar                                                                                 |                      |   |  |
|                | Infraestrutura Urbana e Serviços Públi     >       Revisão de Lançamento     >       Emissão de Guias IPTU 2024     > | Orientações:                                              | REQUERIMENTO DISPONIVEL EM<br>https://www.pousoalegremg.gov.bi<br>20Habite-se/Anexo%2001%20-%20 | r/imagens/fi<br>DRequerimer | ile/requerimentos/Requerimentos%20de%20Desarquivamentos<br>nto%20Para%20Desarquivamento.pdf | 620de%20Projeto%20e% |   |  |
| •              |                                                                                                    | Descrição da Solicitação *                                | NÚMERO ALVARÁ:<br>NÚMERO HABITE-SE:<br>ENDEREÇO DA OBRA:<br>PROPRIETÁRIO:<br>TELEFONE:          |                             |                                                                                             | ĥ                    |   |  |
| Franka - Terra |                                                                                                    | Anexos                                                    |                                                                                                 |                             |                                                                                             |                      |   |  |
|                |                                                                                                    | Documentos Obrigatório                                    | S                                                                                               |                             |                                                                                             |                      | _ |  |

6º Coloque os documentos em anexo nos campos indicados e clique em Confirmar

| 👻 🕅 Caixa de entrada - ouvidoriapm 🗙 🛛 🕘 Prefeitura Municipal de Pouso 🖉 🗙 🧥 Autoatendimento - MUNICÍPIO 🗙 +                                                     |                  | -              | ٥         | × |
|----------------------------------------------------------------------------------------------------|------------------|----------------|-----------|---|
| ← → C 😋 pousoalegre.atende.net/autoatendimento/servicos/e-desarquivamento-alvara-habitese/detalhar/1                                                             |                  | ☆              | 0         | : |
| Portal da Transparência Portal do Cidadão \Lambda A- A+ \Lambda 🔅 CADASTRE-SE                                                                                    | LOGIN 🔿          |                |           |   |
| Anexos                                                                                                    |                  |                |           |   |
| Documentos Obrigatórios                                                                                                    |                  |                |           |   |
| 4 🦠 Requerimento 💿 Buscar                                                                                                    |                  |                |           |   |
| 399 s Matricula do imóvel atualizada em até 30 días Buscar                                                                                                    |                  |                |           |   |
| 87 🥾 Copia do RG ou CNH e CPF Buscar                                                                                                    |                  |                |           |   |
| Documentos Opcionais                                                                                                    |                  |                |           |   |
| 240 🥄 Procuração e documentos pessoais do procurador 🕐 Buscar                                                                                                    |                  |                |           |   |
| Outros Documentos                                                                                                    |                  |                |           |   |
| Seleção Multipla:                                                                                                    |                  |                |           |   |
| Culius uoculientus           Digite anui para consultar.         Buscar.                                                                                         |                  |                |           |   |
|                                                                                                    | -                |                |           |   |
| Confirmar                                                                                                    |                  |                |           |   |
| Voitar                                                                                                    |                  |                |           |   |
| Acesso Rápido                                                                                                    |                  |                |           |   |
| Image: Consulte seus protocolos       TRANSPORTE DE PACIENTES         Serviços ambulatoriais dentro do Município         Cique aqui para preencher o formulário! |                  |                |           |   |
| Transporte de pacientes (TED)                                                                                                    |                  |                |           |   |
| 🕂 🔎 Pesquisar V 👘 🖉 🧕 🧕 🧕 🦉 🔀                                                                                                    | ₽ d× POR<br>PTB2 | 10:2<br>21/08/ | 6<br>2024 | 1 |

7º Será gerado um PROTOCOLO com um CÓDIGO VERIFICADOR